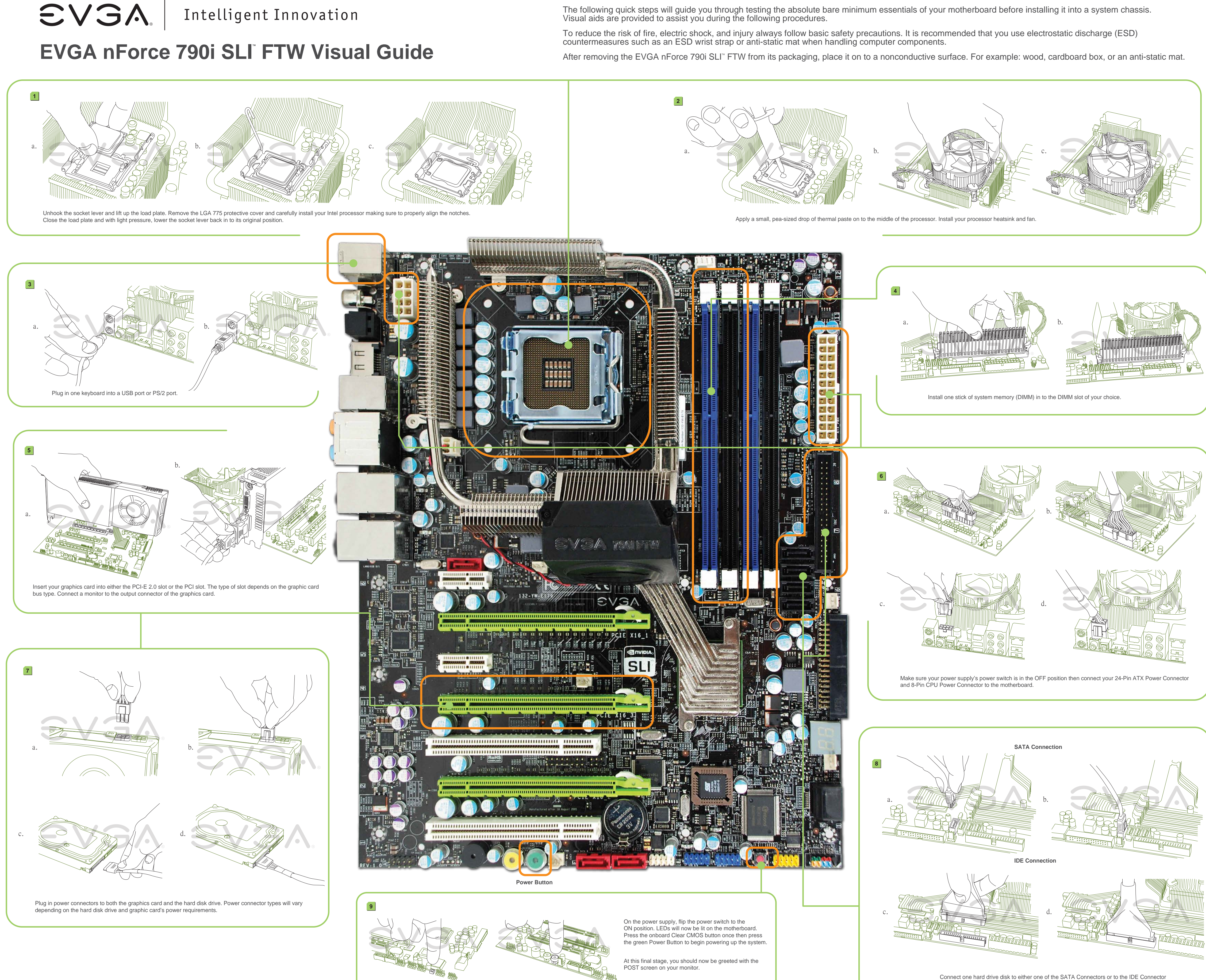

The following quick steps will guide you through testing the absolute bare minimum essentials of your motherboard before installing it into a system chassis. Visual aids are provided to assist you during the following procedures.

depending on the hard disk drive connection type.

Intelligent Innovation

# **EVGA nForce 790i SLI<sup>®</sup> FTW Quick Install Guide**

#### **STEP 1 - Install CPU**

EVGA.

- 1. Unlock the socket by pressing the lever sideways, then lift it up to a 900 angle.
- 2. Lift the load plate. There is a protective socket cover on the load plate to protect the socket when there is no CPU installed.
- 3. Remove the protective socket cover from the load plate. (Save this protective piece, as it is needed whenever transporting or shipping the motherboard.)
- 4. Align the notches in the CPU with the notches on the socket.
- 5. Lower the CPU straight into the socket. Close the lid plate and engage the socket lever.
- 6. The CPU will need a proper cooling solution, please refer to the manual that came with your heatsink for detailed instructions.

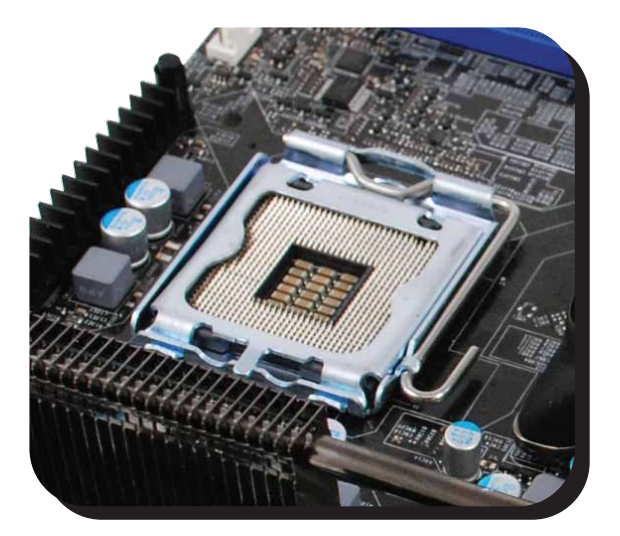

### STEP 2 - Install Memory

- 1. This motherboard supports up to four 240-pin DDR3 memory modules. Having matched pairs is highly recommended for dual channel configurations.
- 2. For dual channel configurations use DIMM slots 0 and 1, 2 and 3, or 0 through 3. It is recomended to use the "Black Slots" if running in 2 Dimm Mode
  - \* Use matching color slots for dual channel

## **STEP 3 - Install** Graphics Card(s)

1. This motherboard has three PCI Express X16 slots. If you are installing a single graphics card use the PCI-E slot closest to the CPU socket.

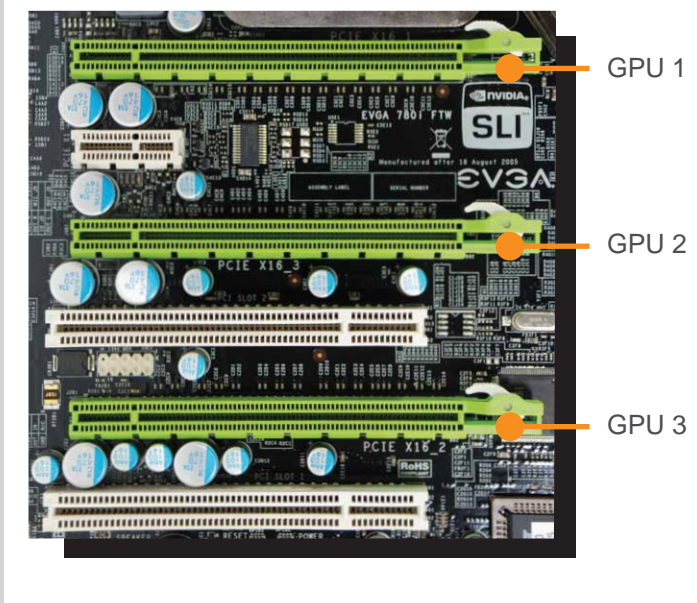

(Three) PCI Express X16 slots.

#### EVGA. Support

Thank you for purchasing an EVGA product. Please remember to register your product at: http://www.evga.com/register

For the latest drivers and updates for your product please visit: http://www.evga.com/support/drivers

To visit and search our knowledge base and product FAQ please visit: http://www.evga.com/FAQ

To visit the EVGA community message boards please visit: http://www.evga.com/forums

# **STEP 4 - Connect** Peripherals

1. Now connect your peripheral devices such as hard drives, floppy drive, and DVD-ROM drives to the motherboard.

#### **Cables**

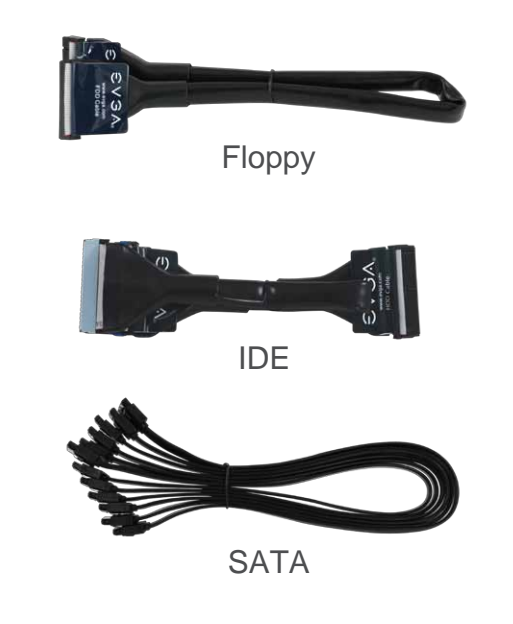

- 2. Next you will connect power cables to the motherboard and any other peripherals in your system.
  - \* Remember to plug in your PCI-E power cables to your graphics card(s) if necessary.
- 3. Connect the front panel headers and any other headers that are going to be in use.

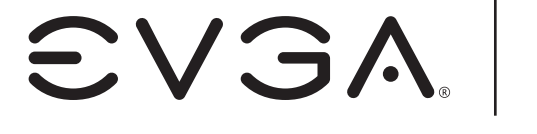

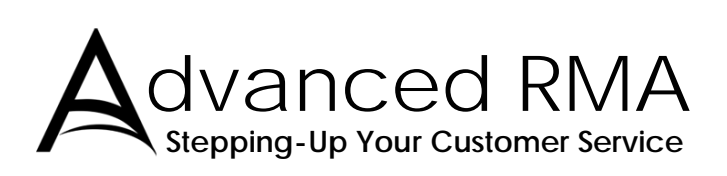

**Limited Lifetime Warranty** upon product registration

90<sup>Day</sup> Step-Up Program

Gaming • Imaging • 3D Video • Entertainment • Photos • Graphics

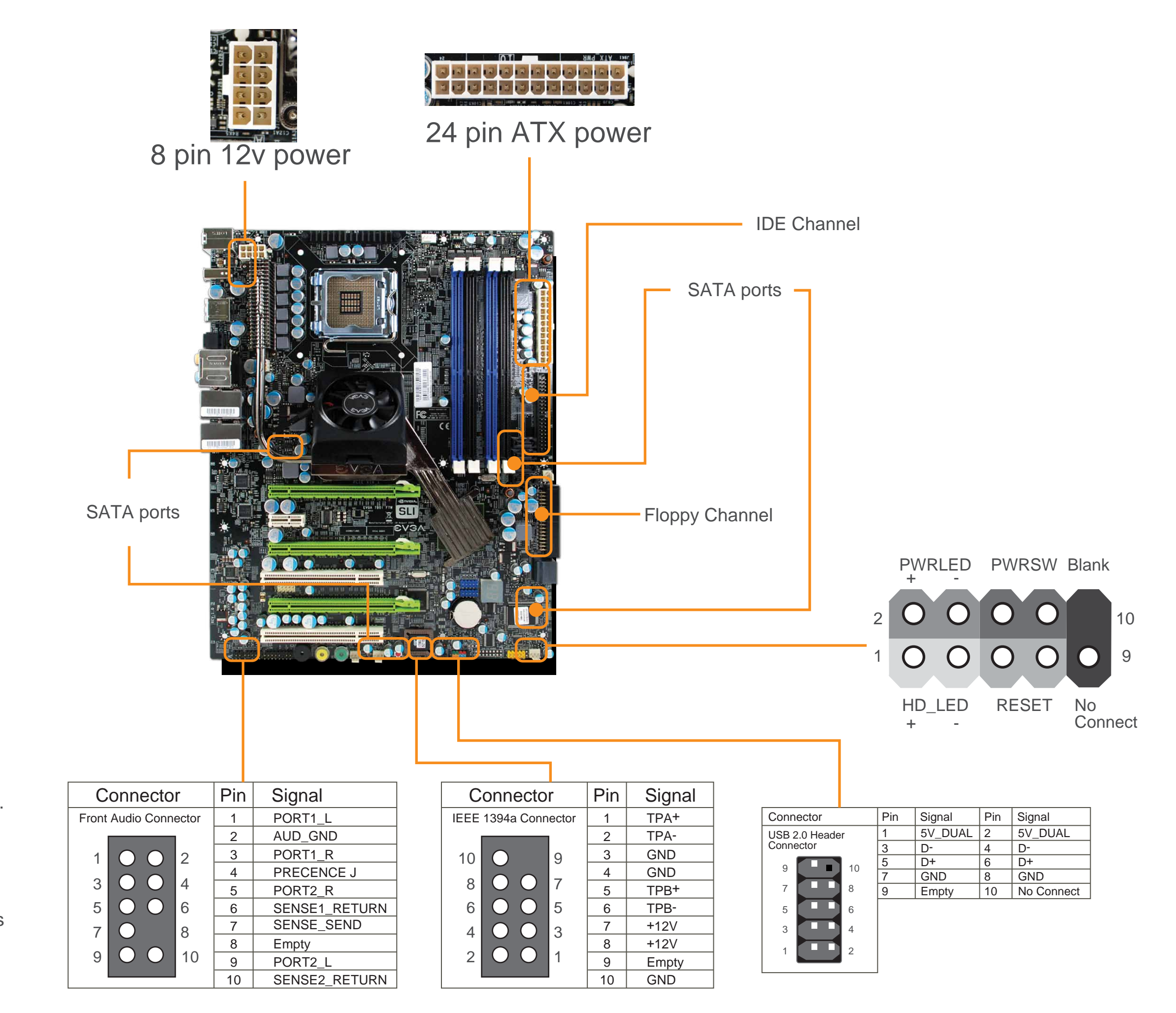

Premium Services

For more information about these services as well as our terms and conditions please visit www.evga.com

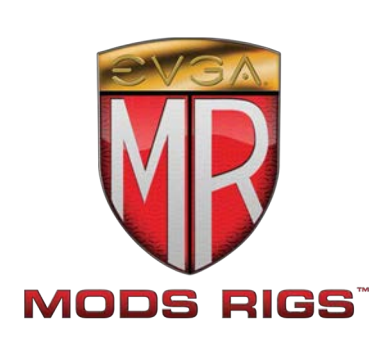

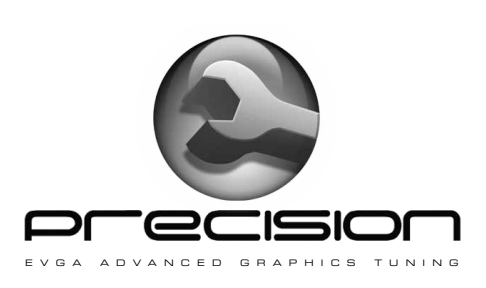

Tech Support

888 · 881 · EVGA 714 · 528 · 4500

www.evga.com/support

\*Not all Premium Services apply to all products.

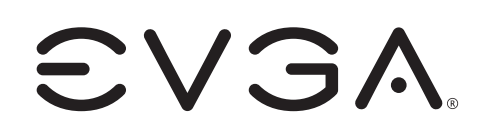

EVGA Corp 2900 Saturn Street, Suite B Brea, CA 92821 www.evga.com